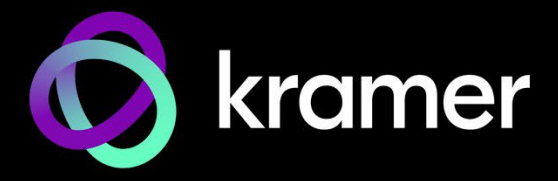

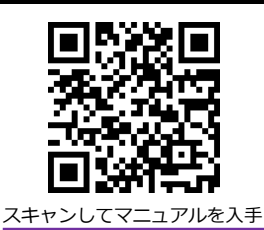

# KDS-7-MNGR クイック スタート ガイド

このガイドは、KDS-7-MNGR を初めてインストールして使用するのに役立ちます。 www.kramerav.com/downloads/KDS-7-MNGR にアクセスして最新のユーザーマニュアルを ダウンロードし、ファームウェアのアップグレードが利用可能かどうかを確認してください。

### ステップ1:ボックスの内容を確認する

✓ KDS-7-MNGR

☑ 1 クイックスタートガイド

✓ 2取付ブラケットセット

### ステップ2: KDS-7-MNGR の説明

|                  |                  | 2 | 3 4 5 6 | 7 8 9 | (10)   |
|------------------|------------------|---|---------|-------|--------|
| 4K AVolP Manager | 4K AVOIP Manager |   |         |       | HDMIDT |

| No. | o. 機能                                      |   | 説明                                                                                  |  |
|-----|--------------------------------------------|---|-------------------------------------------------------------------------------------|--|
| 1   | 1 USB Type A<br>Charging ポート               |   | キーボードとマウスに接続し、HDMI出力ポート経由でユニットに接続されたディスプレイを使用して UI経由でユニットを制御します。                    |  |
| 2   | 2 LCD ディスプレイ                               |   | デバイス情報表示と設定に使用します。                                                                  |  |
| 3   | Menu         ◀           ナビゲーション         ▲ |   | 押すと、前のメニューに戻ります。                                                                    |  |
|     |                                            |   | 押すと、次の設定パラメータに上方移動します。                                                              |  |
|     | ボタン                                        | ► | 押すと、次のメニューに進みます。                                                                    |  |
|     | ▼<br>Enter                                 |   | 押すと、次の設定パラメータに下方移動します。                                                              |  |
|     |                                            |   | 押すと、変更を受け入れます。                                                                      |  |
| 4   | LINK LED                                   |   | LEDの機能を参照                                                                           |  |
| 5   | 5 NET LED                                  |   | LEDの機能を参照                                                                           |  |
| 6   | ON LED                                     |   | LEDの機能を参照                                                                           |  |
| 7   | 7 24V DC コネクタ                              |   | 24V DC 電源アダプタ(別売り)をユニットに差し込み、電源ACコンセントに接続します。(ユニットが PoE<br>経由で電力供給されている場合は必要ありません)。 |  |
| 8   | 8 RESET 凹型ボタン                              |   | すべての LED が点滅するまで約20秒間押し続けると、デバイスを工場出荷時のデフォルト値にリセットできます。                             |  |
| 9   | 9   LAN ポート                                |   | PC/ラップトップに直接、またはネットワークスイッチ経由で接続し、Web GUI/Telnet経由でユニットを制御します。                       |  |
| 10  | 10 HDMI OUTコネクタ                            |   | ユニットを直接制御するため、ディスプレイを接続します。                                                         |  |

#### LEDの機能

KDS-7-MNGR LEDは次のように機能します:

| LED                                       | 色                 | 説明                                          |  |  |  |
|-------------------------------------------|-------------------|---------------------------------------------|--|--|--|
| LINK LED                                  | 緑色に点灯             | KDS-7-MNGR とデバイスの間にリンクが確立され、A/V信号が送信されます。   |  |  |  |
| NET LED 消灯                                |                   | IPアドレスが取得できません。                             |  |  |  |
|                                           | 緑色に点灯             | 有効なIPアドレスが取得されました。                          |  |  |  |
|                                           | 緑色に非常に速く点滅 (60秒間) | デバイス識別コマンドが送信されました (Flag me)。               |  |  |  |
|                                           | 黄色に点灯             | デバイスはデフォルトの IPアドレスに戻りました。                   |  |  |  |
|                                           | 赤色に点灯             | セキュリティが IPアクセスをブロックしています。                   |  |  |  |
| ON LED                                    | 赤色に点滅             | フォールバック アドレスを取得すると、ON LED が 0.5/10秒の遅い周期で点滅 |  |  |  |
|                                           |                   | し続けます。                                      |  |  |  |
|                                           | 緑色に点灯             | 通電中です。                                      |  |  |  |
|                                           | 緑色にゆっくり点滅         | スタンバイモードです。                                 |  |  |  |
|                                           | 緑色に速く点滅           | ファームウェアがFWはバックグラウンドでダウンロードされました。            |  |  |  |
|                                           | 緑色に非常に速く点滅 (60秒間) | デバイス識別コマンドが送信されます (Flag me)。                |  |  |  |
|                                           | 黄色に点灯             | デバイスはデフォルトの IPアドレスに戻りました。                   |  |  |  |
|                                           | 赤色に点灯             | セキュリティが IPアクセスをブロックしています。                   |  |  |  |
| 再起動後、すべての LED が 3秒間点灯し、通常の LED表示モードに戻ります。 |                   |                                             |  |  |  |

-----

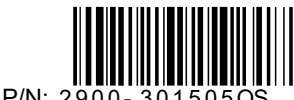

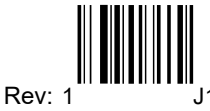

P/N: 2900-301505

## ステップ3: KDS-7-MNGRを設置する

次のいずれかの方法で、KDS-7-MNGRを設置します:

- ゴム製の脚を取り付け、ユニットを平らな面に置きます。
- 本体の両側にブラケット(付属)を固定し、平らな面に取り付けます。
   (www.kramerav.com/downloads/KDS-7-MNGR を参照)
- ・ 推奨のラックアダプタを使用して、本体をラックに取り付けます。

   (www.kramerav.com/product/KDS-7-MNGR を参照)

# ステップ4:入力と出力を接続します

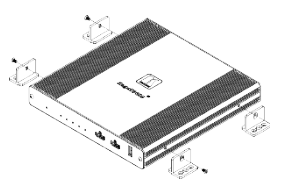

- 環境(最大周囲温度や空気の流れなど)がデバイ スに適合していることを確認してください。
- 不均一な機械的負荷を避けてください。
- 回路の過負荷を避けるために、機器の銘板定格を 適切に考慮する必要があります。
  - ラックマウント機器の信頼性の高い接地を維持する必要があります。
- デバイスの最大取り付け高さは2メートルです。

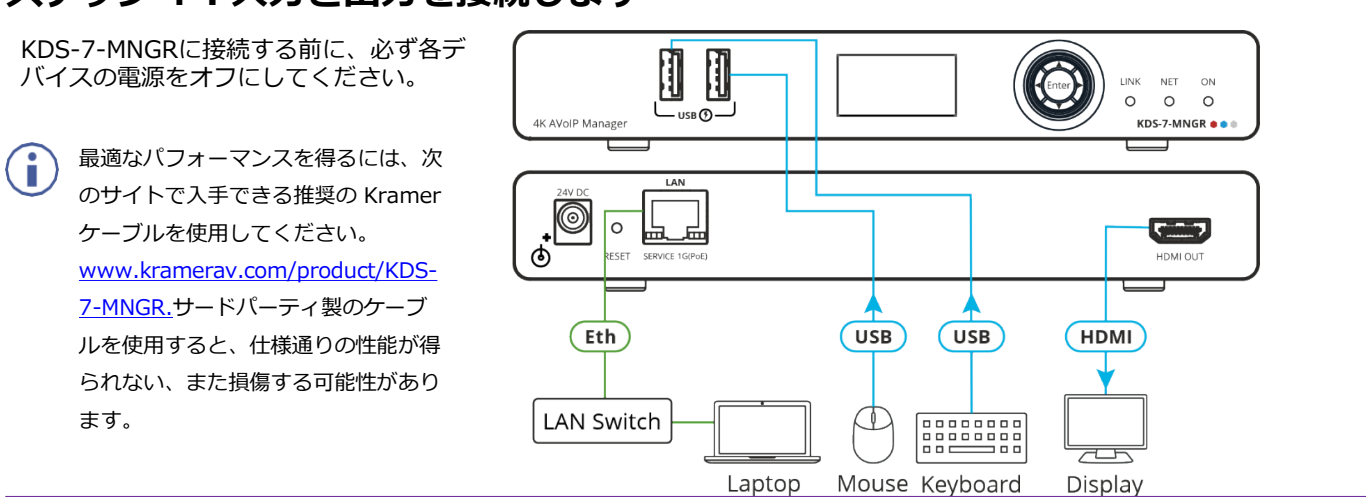

## ステップ5:電源を接続します

デフォルトでは、デバイスは PoE を使用してデバイスに電力を供給します。オプションで、製品に接続して主電源に接続するための電源アダプタを 別途購入できます。

安全上の注意(最新の安全情報については、<u>www.kramerav.com</u>を参照してください) **注意**:

- リレー端子とGPI/Oポートを有する製品については、端子の横またはユーザーマニュアルにある外部接続の許容定格を参照してください。
   本体内には、使用者が修理できる部品はありません。
- 警告:本機に付属の電源コードのみを使用してください。
- ・ 設置する前に、電源アダプタを主電源から外して電源を切ってください。

## ステップ 6 : KDS-7-MNGR の操作Operate

#### デバイスの検出

デバイスを検出するには:

- 1. ユニットと PCを同じアクティブなネットワークに接続します。
- 2. 標準の HDMI<sup>™</sup> ディスプレイに接続すると、System Settingタブでユニットの IP情報が表示されます。

現在の IPアドレスは、HDMI出力またはフロントパネル LCD を使用して確認できます。IP設定がわ かったら、それを使用して Telnet または Web GUI 経由でデバイスに接続できます。

### Web GUI操作

Webブラウザでデバイスの IPアドレスを使用して Web GUI に接続すると、Web GUI がロードされ、Systemタブが表示されます。 Web GUI を使用するには:

- 1. Login をクリックして認証ウィンドウを開きます。
- 2. 適切なユーザー名とパスワードを入力します。

) デフォルトのユーザー名/パスワードは "admin/admin" です。

- 3. Enter をクリックしてログインします。
- 4. ログイン後、メニュータブを使用してデバイスを操作します。

Systemタブで Logout をクリックして、現在接続しているユーザーを Web GUI から切断し、ログインページに戻ります。

ログインしていない場合は、 "Monitor & Control"タブと "Diagnostics"タブのみが使用可能です。

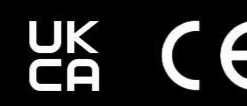

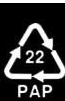